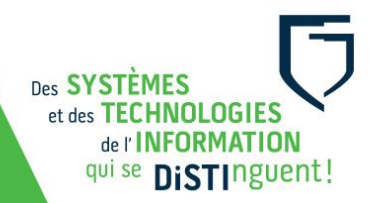

## Guide d'utilisation d'un chariot d'appareils portables

• Lors de la récupération du chariot au comptoir du prêt, assurez-vous d'obtenir le code du cadenas, car celui-ci peut être amené à changer.

★ Pour les chariots déjà dans une CLAAC : Habituellement, votre coordonnateur ou coordonnatrice de département détient ce code.

- Dans la classe, brancher l'alimentation électrique du chariot. S'il y a un interrupteur, allumez-le afin de mettre le chariot sous tension. Les appareils poursuivront ainsi leur chargement.
- Positionnez les 4 chiffres du code du cadenas entre les deux lignes. Poussez ensuite le cadenas en direction du chariot puis tirez le vers vous d'un coup ferme afin de provoquer son ouverture.
- Vérifiez que tous les appareils sont présents. Si ce n'est pas le cas, avisez le comptoir du prêt avant de procéder à la distribution.
  - ★ Pour les chariots déjà dans une CLAAC : Rapportez l'incident à votre coordonnateur ou coordonnatrice.
- Pensez à un système d'attribution des appareils pour vos étudiants, car vous devrez vous assurer de tous bien les récupérer à la fin de votre séance. Voici quelques propositions :
  - Associez le nom de l'étudiant au numéro de l'appareil qu'il emprunte;
  - Échanger une pièce d'identité de l'étudiant contre un appareil.
  - ★ Pour les chariots déjà dans une CLAAC : Attribuez un numéro de portable par étudiant <u>pour la session</u> et faire signer un contrat d'assignation<sup>1</sup> pour chacun d'entre eux. Cela facilitera la gestion des appareils portables (distribution et <u>récupérations de tous les appareils</u>).
- Une fois l'appareil ouvert, la connexion au réseau se fera automatiquement.
- L'étudiant sera invité à entrer ses identifiants (courriel du Cégep et son mot de passe) pour commencer à utiliser l'appareil.

Date de mise à jour 2022-01-05

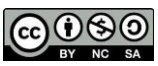

<sup>&</sup>lt;sup>1</sup> Le document se trouve à cette adresse courriel : <u>https://techno.cegepmontpetit.ca/tutoriels-fad/</u> Voir section : Autres outils / cours en présentiel Cette ressource du Cégep Édouard-Montpetit est sous licence CC BY-NC-SA 4.0

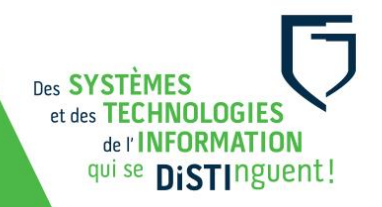

- Avant de remettre l'appareil, l'étudiant doit se déconnecter de tous ses comptes.
  - Les usagers sont responsables de se déconnecter de tout site Internet avant de remettre les appareils (Portail Omnivox, Microsoft Office, Moodle, YouTube...). La DiSTI n'est pas responsable des pertes de données pouvant résulter du maintien d'une connexion ouverte à un compte.
- L'étudiant doit repositionner l'appareil dans l'espace numéroté lui correspondant. Il doit **rebrancher** le câble d'alimentation.
- Vous devez être avisé de la remise de l'appareil (dépendamment du système d'emprunt que vous aurez choisi).
- Procéder à une dernière vérification :
  - o Tous les appareils sont présents et dans leur espace numéroté correspondants;
  - Tous les appareils sont branchés à un câble d'alimentation.
- Fermer la ou les portes du chariot.
- Repositionnez le cadenas, mélangez ses numéros et procédez à sa fermeture.
- S'il y avait un interrupteur, vous pouvez maintenant l'éteindre.
- Débranchez et rangez le câble d'alimentation du chariot.
- Rapportez le chariot au comptoir du prêt, le cas échéant (chariot déjà dans une CLAAC).
- Pour tout problème d'ordre technique, veuillez en faire le signalement au centre de service, soit par une requête <u>Synapse (https://synapse.cegepmontpetit.ca</u>) ou en téléphonant au poste 2020 (DiSTI).
- Pour toutes questions d'ordre technopédagogique contactez une conseillère en pédagogique numérique par l'envoie d'une requête <u>Synapse</u> (https://synapse.cegepmontpetit.ca) > DiSTI > Besoin de > Soutien bureauTIC formation.

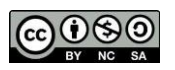